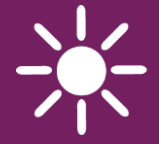

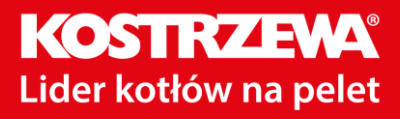

# PANEL POKOJOWY ecoSTER TOUCH

DO REGULATORÓW OBIEGÓW GRZEWCZYCH

WSPÓŁPRACUJE TYLKO Z REGULATORAMI KOTŁÓW Z SERII ecoMAX

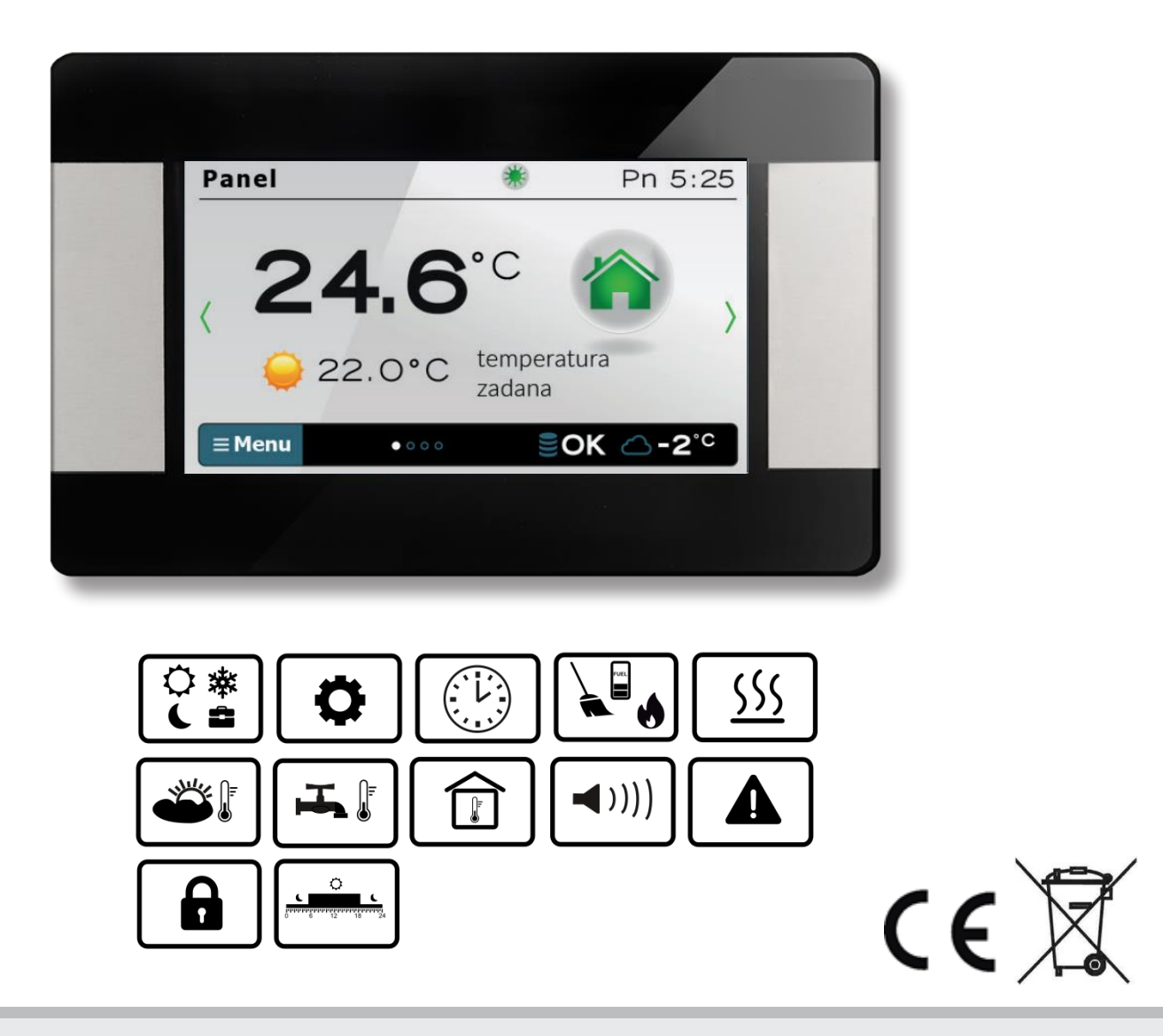

# INSTRUKCJA OBSŁUGI I MONTAŻU

WYDANIE: 1.1

# SPIS TREŚCI

| 1 B                                     | ΕΖΡΙΕΛΖΕΝΊSTΜΟ                | л      |  |  |  |
|-----------------------------------------|-------------------------------|--------|--|--|--|
| 2 IN                                    |                               | -<br>Д |  |  |  |
| 3 5                                     | STOSOWANE SYMBOLE             |        |  |  |  |
| 2 IN                                    |                               |        |  |  |  |
|                                         | PRZECHOWYWANIE DOKUMENTACII A |        |  |  |  |
| COMPERTYNIA WEEE/2012/10/LIE            |                               |        |  |  |  |
| 7 OBSHIGA PANELLI                       |                               |        |  |  |  |
| 7.0                                     | STEROWANIE DANELEM            | -<br>Д |  |  |  |
| 7.1                                     | FKRAN GŁÓWNY PANELLI          | -<br>5 |  |  |  |
| 73                                      |                               | 5      |  |  |  |
| 7.3                                     | 1 Harmonogram                 | 5      |  |  |  |
| 7.3                                     | 2 Nocny                       | 5      |  |  |  |
| 7.3                                     | 3 Dzienny                     | 5      |  |  |  |
| 7.3                                     | 4 Wyłacz ogrzewanie           | 6      |  |  |  |
| 7.3                                     | 5 Wietrzenie                  | 6      |  |  |  |
| 7.3                                     | 6 Grzei teraz                 | 6      |  |  |  |
| 7.3                                     | 7 Wakacie                     | 6      |  |  |  |
| 7.3                                     | 8 Antyzamrożenie              | 6      |  |  |  |
| 7.3                                     | 9 ładowanie CWU               | 6      |  |  |  |
| 74                                      | HARMONOGRAM                   | 6      |  |  |  |
| 75                                      |                               | 7      |  |  |  |
| 7.6                                     | Kocioł                        | ,<br>7 |  |  |  |
| 77                                      | CWU                           | 7      |  |  |  |
| 7.8                                     | ΤρуβΙ ατο/Ζιμα                | 7      |  |  |  |
| 7.9                                     | Włacz oraz wyłacz kocioł      | 7      |  |  |  |
| 7.10                                    |                               |        |  |  |  |
| GŁÓWN                                   | IEGO                          | 7      |  |  |  |
| 7.11                                    | Ustawifnia                    | 7      |  |  |  |
| 7.1                                     | 1.1 Histereza                 | 7      |  |  |  |
| 7 11 2 Korekta temperatury 7            |                               |        |  |  |  |
| 7.1                                     | 1.3 Jasność ekrany            | 7      |  |  |  |
| 7.1                                     | 1.4 Zmiana jezyka             | 7      |  |  |  |
| 7.11.5                                  | BI OKADA RODZICIELSKA         | ,<br>7 |  |  |  |
| 7.11.6                                  |                               | 8      |  |  |  |
| 7.11.7                                  |                               | 8      |  |  |  |
| 7 1                                     | 1 8 Dźwiek                    | 8      |  |  |  |
| 7.11.9 7egar                            |                               |        |  |  |  |
| 7.1                                     | 7.11.9 Zegai                  |        |  |  |  |
| 7.11.10 Data                            |                               |        |  |  |  |
| 7.1                                     | 1.12 Informacie               | 9      |  |  |  |
| 8. MONTAŻ PANELU POKOJOWEGO             |                               |        |  |  |  |
| 9. PODŁACZENIE DO REGULATORA GŁÓWNEGO 9 |                               |        |  |  |  |
| 12 DANE TECHNICZNE                      |                               |        |  |  |  |
| 13 WARUNKI EKSPLOATACYJNE               |                               |        |  |  |  |
|                                         |                               |        |  |  |  |

# 1. Bezpieczeństwo

- Urządzenie należy używać zgodnie z przeznaczeniem, utrzymując je w suchym otoczeniu i montować wyłącznie wewnątrz pomieszczeń.
- Przed podłączeniem do regulatora głównego należy bezwzględnie przerwać pracę regulatora głównego przez jego wyłączenie i odłączenie do zasilania.
- Niezgodne z instrukcją lub niewłaściwie podłączenie urządzenia do regulatora głównego może być źródłem nieprawidłowego działania regulatora głównego i samego urządzenia.
- Uruchomienie urządzenia powinno być przeprowadzone tylko przez osobę zaznajomioną z niniejszą instrukcją.
- W żadnym wypadku nie wolno dokonywać modyfikacji konstrukcji urządzenia.

# 2. Informacje ogólne

Panel pokojowy pełni głównie funkcję programowalnego termostatu pokojowego. Steruje temperaturą w pomieszczeniach oraz pełni rolę dodatkowego panelu do sterowania regulatorem głównym (wyświetla wszystkie parametry regulatora głównego lub pełni rolę zdalnego ekranu). Wewnętrzny czujnik temperatury pozwala na odczyt i temperatury programowanie wartości z dokładnością do 0,1°C. W panelu pokojowym można zaprogramować, w 7-dniowym cyklu, z dokładnością do 0,5h, 48 zmian poziomu temperatury w ciągu doby. Panel pokojowy może pracować w zespole maks. 3 takich pokojowych samych paneli Z funkcja wymiany nastaw parametrów pomiędzy tymi panelami oraz niezależnym podglądem ekranów. Panel pokojowy może być używany w gospodarstwie domowym lub podobnym oraz w budynkach lekko uprzemysłowionych.

# 3. Stosowane symbole

Zastosowane w instrukcji symbole oznaczają:

- dodatkowe rady i informacje.

- ważne informacje, od których zależeć może zniszczenie mienia, zagrożenie dla zdrowia/życia.

# 4. Informacje dotyczące dokumentacji

Instrukcja panelu pokojowego stanowi uzupełnienie dokumentacji regulatora głównego. W szczególności oprócz zapisów w niniejszej instrukcji należy stosować się do dokumentacji regulatora głównego. Za szkody spowodowane nieprzestrzeganiem instrukcji producent nie ponosi odpowiedzialności.

#### 5. Przechowywanie dokumentacji

Prosimy o staranne przechowywanie niniejszej instrukcji. W razie przeprowadzki lub sprzedaży urządzenia należy przekazać dołączoną dokumentację nowemu właścicielowi.

#### 6. Dyrektywa WEEE/2012/19/UE

Zakupiony produkt zaprojektowano i wykonano z materiałów najwyższej jakości i komponentów, które podlegają recyklingowi i mogą być ponownie użyte. Produkt spełnia wymagania Dyrektywy Parlamentu Europejskiego i Rady 2012/19/UE z dnia 4 lipca 2012 r. w sprawie zużytego sprzętu elektrycznego i elektronicznego (WEEE), zgodnie z którą oznaczony jest symbolem przekreślonego kołowego kontenera na odpady (jak poniżej), informującym, że podlega on selektywnej zbiórce.

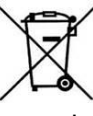

Obowiązki po zakończeniu okresu użytkowania produktu:

• utylizować opakowania i produkt na końcu okresu użytkowania w odpowiedniej firmie recyklingowej,

• nie wyrzucać produktu razem ze zwykłymi odpadami,

• nie palić produktu.

Stosując się do powyższych obowiązków kontrolowanego usuwania zużytego sprzętu elektrycznego i elektronicznego, unikasz szkodliwego wpływu na środowisko naturalne i zagrożenia zdrowia ludzkiego.

# 7. Obsługa panelu

# 7.1 Sterowanie panelem

W urządzeniu zastosowano ekran z panelem dotykowym. W celu wyboru pozycji z menu i edycji parametrów naciskamy w wybranym miejscu odpowiednie symbole na ekranie. Symbole oznaczają:

<sup>■Menu</sup>- wybór głównego menu;

 - / + - zmniejsz/zwiększ wartość wybranego parametru; / ^ - przesuwanie listy parametrów dół/góra;

 wyjście z wybranej pozycji Menu lub brak akceptacji nastawy parametru;

🗖 - powrót do ekranu głównego;

 vejście do pozycji z Menu lub potwierdzenie nastawy wybranego parametru;

 informacja o przeznaczeniu wybranej pozycji Menu;

# 7.2 Ekran główny panelu

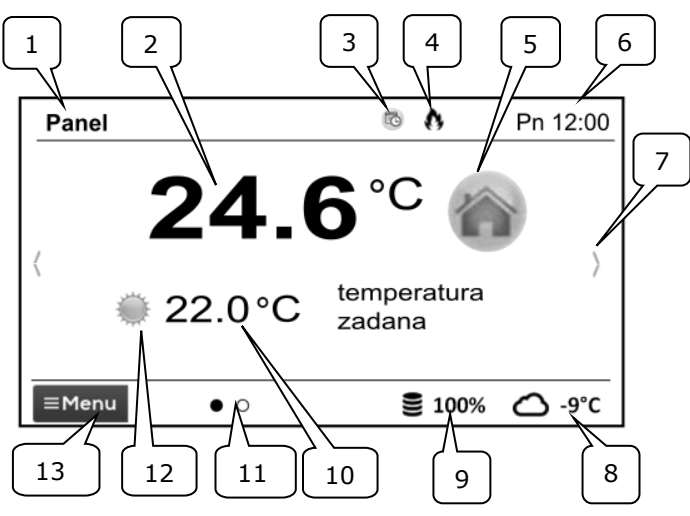

Legenda:

- Nazwa własna panelu pokojowego wprowadzana przez użytkownika.
- 2. Aktualna temperatura w pomieszczeniu.
- 3. Tryb pracy panelu pokojowego:

\*

Harmonogram,

Nocny,

Dzienny,

Wyłącz ogrzewanie,

Wietrzenie,

Grzej teraz,

Wakacje,

Antyzamrożenie,

Ładowanie CWU

- 4. Sygnalizacja załączonego grzania.
- 5. Symbol wybranego urządzenia:

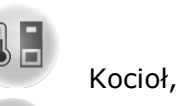

Panel pokojowy wraz z numerem panelu, którego wyświetlany jest aktualnie ekran główny,

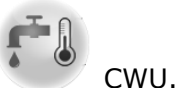

- 6. Zegar i dzień tygodnia.
- 7. Przycisk zmiany ekranu głównego.
- Aktualna temp. zewnętrzna dostępna tylko, gdy do regulatora podłączony jest czujnik pogodowy.
- 9. Bieżący poziom paliwa w podajniku.
- 10. Aktualna temp. zadana w pomieszczeniu.
- Ilość dostępnych ekranów głównych ze wskazaniem, który jest aktualnie wyświetlany.
- 12. Wskaźnik aktualnej temp. zadanej dziennej lub nocnej.
- 13. Dostęp do menu głównego.

# 7.3 Tryby pracy

Ustawienia trybów pracy regulator głównego dostępne w menu: **Tryb pracy** 

# 7.3.1 Harmonogram

Ustalana jest temp. zadana w pokoju zgodnie z ustawionym harmonogramem czasowym.

Temp. nocna 🦫 (ekonomiczna) lub Temp.

dzienna <sup>™</sup> (komfortowa) ustawiana jest w menu: Nastawy temperatury → Temperatura nocna/Temperatura dzienna

Na ekranie wyświetlany jest symbol

# 7.3.2 Nocny

Regulator główny pracuje ze stałą *Temperaturą zadaną nocną*, ustawioną w menu: **Nastawy temperatury** → **Temperatura nocna** 

Na ekranie wyświetlany jest symbol

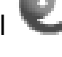

# 7.3.3 Dzienny

Regulator główny pracuje ze stałą *Temperaturą zadaną dzienną*, ustawioną w menu:

# Nastawy temperatury $\rightarrow$ Temperatura dzienna

Na ekranie wyświetlany jest symbol

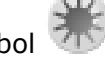

# 7.3.4 Wyłącz ogrzewanie

Można jednorazowo zastąpić istniejącą nastawę temperatury przez zaprogramowany okres 1÷60h temperaturą ekonomiczną, ustawianą w menu: **Nastawy temperatury** → **Temperatura nocna** 

Po aktywacji trybu należy ustawić czas jego trwania w zakresie 1÷60h, co 1h. Po upływie tego czasu regulator główny przechodzi do trybu, w którym pracował przed ustawieniem trybu *Wyłączony*. Na ekranie wyświetlany

jest symbol 🤎

# 7.3.5 Wietrzenie

Wybór tego trybu spowoduje zamknięcie zaworów mieszających i wyłącznie pomp obiegowych w regulatorze głównym przez zaprogramowany okres 1÷60min. Ро aktywacji trybu należy ustawić czas jego trwania w zakresie 1÷60min, co 1min. Po tego czasu regulator upływie ałówny przechodzi do trybu, w którym pracował przed ustawieniem trybu Wietrzenie. Na

ekranie wyświetlany jest symbol 썦

# 7.3.6 Grzej teraz

Można jednorazowo zastąpić istniejącą nastawę temperatury dowolnie ustawioną temperaturą przez zaprogramowany okres 1÷48h. Po aktywacji trybu należy ustawić czas jego trwania w zakresie 1÷60h (co 1h) oraz wymaganą temperaturę. Po upływie tego czasu regulator przechodzi do trybu, w którym pracował przed ustawieniem tego trybu. Na ekranie wyświetlany jest symbol

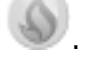

#### 7.3.7 Wakacje

Można jednorazowo zastąpić istniejącą nastawę temperatury pokojowej przez wprowadzenie jednej stałej temperatury obowiązującej przez okres 1÷60 dni. Funkcja jest przydatna w przypadku wyjazdu na wakacje. Po aktywacji trybu należy ustawić czas jego trwania w zakresie 1÷60 dni (co 1 dzień) oraz wymaganą temperaturę. Po upływie tego czasu regulator przechodzi do trybu, w którym pracował przed ustawieniem tego trybu. Ustawienie tego trybu spowoduje dodatkowo ustawienie w regulatorze głównym temperatury zadanej ciepłej wody użytkowej na 8°C. Na ekranie wyświetlany

jest symbol 🥙

#### 7.3.8 Antyzamrożenie

Regulator główny pracuje ze stałą temperaturą zadaną, ustawioną w menu: Nastawy temperatury → Temperatura antyzamrożeniowa

Ustawienie tego trybu spowoduje dodatkowo ustawienie w regulatorze głównym temperatury zadanej ciepłej wody użytkowej na 8°C. Na ekranie wyświetlany jest symbol

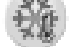

#### 7.3.9 Ładowanie CWU

Umożliwia jednorazowe załadowanie zasobnika CWU. Po aktywacji trybu należy ustawić czas jego trwania w przedziale 0÷60h (co 1h). W czasie trwania tego trybu obniżenia nocne ustawione w harmonogramach dla zasobnika CWU i pompy cyrkulacyjnej zostają wyłączone.

#### 7.4 Harmonogram

Można ustawić harmonogram czasowy na każdy dzień tygodnia osobno z dokładnością 0,5h (48 zmian poziomu temperatury w ciągu doby). Panel pokojowy umożliwia zaprogramowanie dwóch poziomów temperatury: dziennej (komfortowej) i (ekonomicznej). nocnej Edycja harmonogramu dostępna jest w menu: Harmonogram

- Należy wybierać dzień tygodnia, dla którego chcemy ustawić harmonogram.
- Wyświetlone zostaje okno edycji harmonogramu.

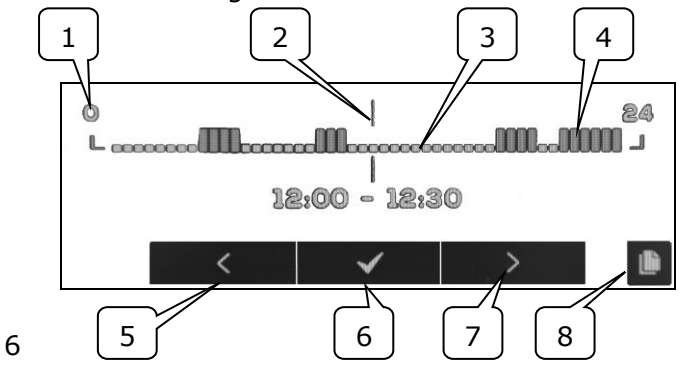

1-linia przedziału czasowego, 2-aktualnie edytowany przedział czasowy, 3 - temp. nocna, 4 - temp. dzienna, 5,7-wybór przedziału czasowego, 6-wybór temp., 8wejście do menu kopiowania harmonogramów.

Aby ustawić wymagany przedział czasowy należy:

- Przyciskami < , > należy ustawić wskaźnik "2" na godzinę początku zadziałania strefy czasowej.
- Wciskając kolejno przycisk ✓ należy ustawić temperaturę komfortową (dzienną) lub ekonomiczną (nocną).
- Przyciskami < , > należy ustawić wskaźnik "2" na godzinę końca zadziałania strefy czasowej.
- Zakończyć edycję danej strefy poprzez wciśnięcie przycisku ✓.
- W razie potrzeby powyższe czynności należy powtórzyć dla innego przedziału czasu.
- wciśnięcie przycisku wyświetla okno do kopiowania ustawionego harmonogramu do dowolnych dni tygodnia.

# 7.5 Nastawy temperatury

Umożliwia zmianę nastaw *temperatur* zadanych w pomieszczeniu: *Temperatura* dzienna (komfortowa), *Temperatura nocna* (ekonomiczna), *Temperatura* antyzamrożeniowa.

# 7.6 Kocioł

Umożliwia zdalny dostęp do menu regulatora głównego, do którego jest podłączony panel pokojowy. Możliwy jest podgląd i edycję wszystkich parametrów i alarmów dostępnych w regulatorze głównym.

# 7.7 CWU

Umożliwia ustawienie temperatury zadanej oraz trybu pracy zasobnika CWU.

# 7.8 Tryb Lato/Zima

Umożliwia zmianę trybu pracy "Lato/Zima" w regulatorze głównym.

# 7.9 Włącz oraz wyłącz kocioł

Umożliwia włączanie/wyłączenie regulatora głównego z poziomu panelu pokojowego.

|     | Pozycje w        | menu:   | Kocioł,   | CWU,     |
|-----|------------------|---------|-----------|----------|
| LF. | Lato/Zima,       | Włącz/I | Nyłącz ko | ocioł są |
|     | opcjonalne.      | Dostę   | one są t  | ylko w   |
|     | przypadku        | podłą   | czenia    | panelu   |
|     | pokojowego       | de      | o reg     | ulatora  |
|     | głównego         | z       | kompaty   | /bilnym  |
|     | oprogramowaniem. |         |           |          |

#### 7.10 Powiadamianie o alarmach regulatora głównego

Panel pokojowy wyświetla oraz zgłasza sygnałem dźwiękowym alarmy wysyłane przez regulator główny. Podczas trwania alarmu dotknięcie ekranu wyłączy go. Alarm nie zostanie skasowany. Ze względów bezpieczeństwa można to zrobić tylko za pośrednictwem regulatora głównego.

# 7.11 Ustawienia

Ustawienia dostępne są w menu: Ustawienia

# 7.11.1Histereza

Parametr ustawia histerezę temperatury w pomieszczeniu. Regulator główny rozpocznie grzanie, gdy temperatura w pomieszczeniu spadnie poniżej aktualnej temperatury zadanej minus histereza, a zakończy grzanie, gdy aktualna temperatura zadana w pomieszczeniu zostanie osiągnięta.

# 7.11.2 Korekta temperatury

Umożliwia wprowadzenie korekty temperatury mierzonej przez panel pokojowy w przedziale od -4.0°C do +4.0°C.

# 7.11.3Jasność ekranu

Umożliwia ustawienie jasności podświetlania ekranu panelu pokojowego oddzielnie dla dnia (6:00-22:00), nocy (22:00-6:00) oraz podczas bieżącej edycji ustawień.

# 7.11.4Zmiana języka

Umożliwia zmianę języka menu panelu pokojowego.

# 7.11.5Blokada rodzicielska

Umożliwia automatyczną blokadę panelu pokojowego. Funkcja aktywuje się po kilku minutach bezczynności i wówczas na ekranie

obok zegarka wyświetlany jest symbol

Odblokowanie panelu polega na przytrzymaniu dotkniętego ekranu na kilka sekund.

# 7.11.6Aktualizacja oprogramowania

Umożliwia aktualizację oprogramowania panelu pokojowego pomoca kartv za microSDHC.

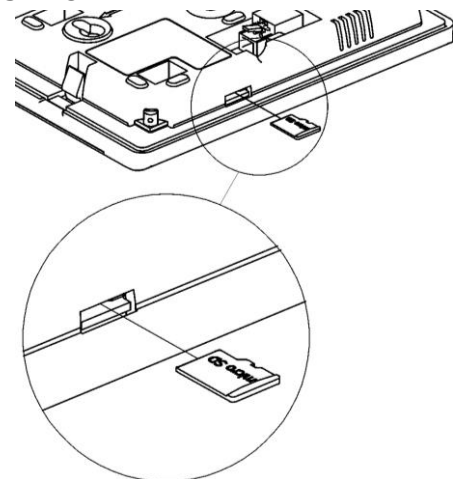

# 7.11.7Ustawienia serwisowe

Wejście do ustawień wymaga F wpisania hasła serwisowego.

- Tryb hotelowy blokuje możliwość edycji innych paneli pokojowych oraz dostęp do menu regulatora głównego z poziomu tego panelu pokojowego. Użytkownik może wykonać podstawowe tylko nastawy.
- Widoczność innych w panelach zezwolenie na możliwość podglądu i edycji tego panelu pokojowego z poziomu innych paneli pokojowych.
- Przywracanie ustawień domyślnych powrót do ustawień fabrycznych.
- Kalibracja panelu dotykowego umożliwia przeprowadzenie kalibracji ekranu dotykowego dla panelu pokojowego.

# 7.11.8 Dźwięk

Włączenie/wyłączenie dźwięku alarmów i powiadomień pochodzących z regulatora głównego.

# 7.11.9 Zegar

Ustawienie aktualnego czasu. Panel pokojowy posiada funkcję synchronizacji czasu z innymi panelami pokojowymi oraz regulatorem głównym.

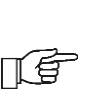

Synchronizacja czasu nastąpi przy różnicy czasu pomiędzy panelami a regulatorem głównym większej niż 10 sek.

Zmiana czasu z poziomu wybranego panelu pokojowego wywoła zmiane czasu pozostałych panelach i samym regulatorze głównym. Podłączony do zasilania panel pokojowy pobiera nastawę czasu z regulatora głównego.

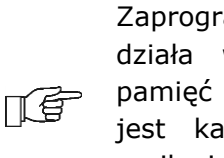

Zaprogramowany harmonogram działa w oparciu o wewnętrzną pamięć panelu pokojowego i nie jest kasowany przy braku jego zasilania.

#### 7.11.10 Data

Ustawienie aktualnej daty. Po wprowadzeniu daty samoczynnie ustawi się dzień tygodnia. Funkcja synchronizacji ma tutaj również zastosowanie i działa analogicznie jak przy zmianie nastaw czasu.

#### 7.11.11 Panel

Umożliwia nadanie indywidualnego adresu panelu pokojowego i nadanie mu dowolnej nazwy.

Adres - do wyboru adresy 1, 2, 3. Parametr umożliwia zmianę adresu panelu pokojowego w przypadku, gdy do regulatora głównego jednego podłączonych jest kilka paneli pokojowych.

Aby system pracował prawidłowo ПÉ poszczególne panele pokojowe muszą mieć ustawione inne adresy.

Nazwa – wprowadzamy własną nazwę panelu pokojowego np. pokój dzienny itp. Ułatwia to określenie lokalizacji panelu w budynku i zmianę temperatury zadanej w oddalonym pokoju. Nazwa ta będzie dodatkowo widoczna ekranach na pozostałych paneli pokojowych.

Wybrany Adres dla panelu pokojowego (przy połączonych 2 lub 3 panelach) pokazany jest

na ekranie głównym jako (kolejne cyfry 2, 3), a Nazwa wyświetlana (również dla pozostałych paneli) jest na górnym pasku ekranu (lewa strona).

# 7.11.12 Informacje

W menu wyświetlana jest informacja o wersji oprogramowania paneli pokojowych, regulatora głównego oraz modułów dodatkowych.

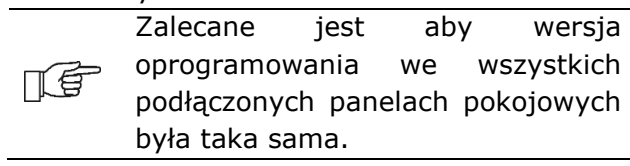

#### 8. Montaż panelu pokojowego

Panel pokojowy przewidziany jest do montażu wyłącznie w suchym pomieszczeniu mieszkalnym i powinien zostać zamontowany ścianie pomieszczeniu na w reprezentatywnym dla danego obwodu grzewczego. Po dokonaniu wyboru miejsca montażu należy upewnić się, że:

- wybrane miejsce jest wolne od nadmiernej wilgotności a temperatura otoczenia panelu powinna mieścić się w dozwolonym przedziale,
- wybrane miejsce powinno zapewniać swobodna cyrkulację powietrza znajdować się z dala od źródeł emitujacych ciepło, np. sprzętu elektronicznego, kominka, grzejnika oraz bezpośredniego nasłonecznienia.

Panel pokojowy można zamontować na wysokości umożliwiającej wygodną obsługę, typowo 1,5 m nad posadzką i min. 200 mm od krawędzi drzwi lub okien.

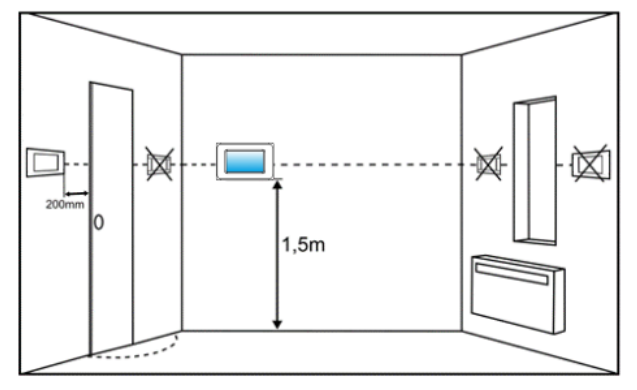

Należy wywiercić otwory w ścianie (2) i wkręcić wkręty (3). Można zastosować kołki rozporowe w ścianie murowanej. Następnie podłączyć przewodem (4) panel pokojowy z gniazdem regulatora głównego. Przewód może być zagłębiony w ścianie lub może przebiegać po jej powierzchni.

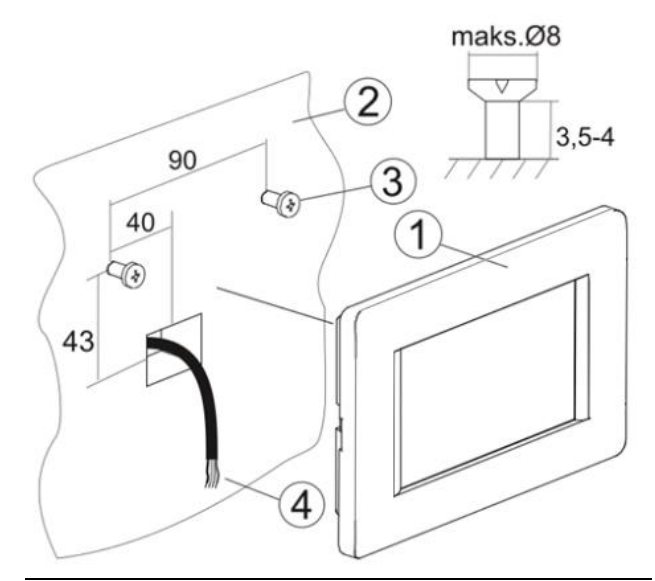

Nie prowadzić przewodu łączącego panel z regulatorem głównym razem z kablami sieci elektrycznej budynku. Przewód nie powinien także przebiegać w pobliżu urządzeń emitujących silne pole elektromagnetyczne.

9. Podłączenie do regulatora głównego

Zalecane napięcie zasilania panelu pokojowego to +12 V.

Panel pokojowy może być zasilany niższym napięciem z zakresu +5...12 V. Nie jest to jednak zalecane ze względu na straty poziomu napięcia przy długich przewodach połączeniowych.

Do przewodowego połączenia panelu pokojowego z regulatorem głównym wymagany jest przewód 4-żyłowy o maks. długości 30 m, przy przekroju min. 0,5 mm<sup>2</sup>. Wyprowadzenia sygnałów w złączu są pokazane na tylnej ścianie obudowy panelu pokojowego:

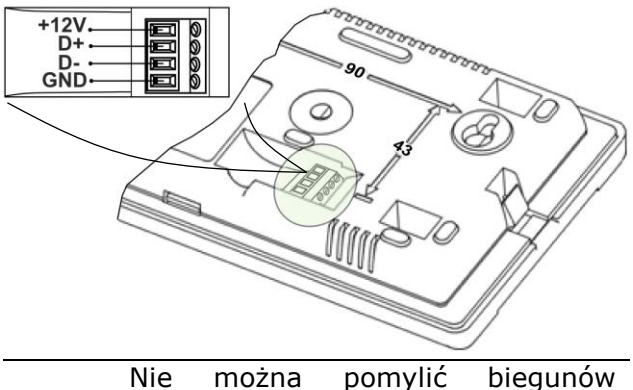

zasilania ponieważ może to uszkodzić panel pokojowy i regulator główny. W zależności od typu regulatora głównego panel pokojowy może być zasilany bezpośrednio z zacisków regulatora głównego lub należy zastosować dodatkowy zasilacz

sieciowy +12 VDC, o prądzie min. 0,5 A.

Poniżej przedstawione są schematy podłączenia elektrycznego panelu pokojowego do zacisków regulatora głównego.

#### Podłączenie do ecoMAX860P3.

TS

Moduł regulatora głównego może zasilić jednocześnie tylko 2 panele sterujące typu ecoTOUCH. W przypadku, gdy regulator główny wyposażony jest w panel sterujący z pokrętłem, wówczas dwa panele pokojowe mogą być zasilane bezpośrednio z modułu regulatora (gniazdo G4). Trzeci panel pokojowy musi być zasilany z dodatkowego zasilacza +12 V, min. 0,5 A.

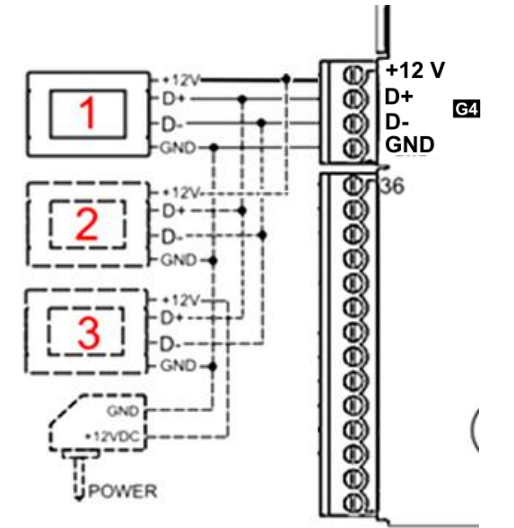

W przypadku, gdy regulator wyposażony jest w panel sterujący typu ecoTOUCH, wówczas tylko jeden panel pokojowy może być zasilany bezpośrednio z modułu regulatora (gniazdo G4). Panele pokojowe 2 i 3 muszą być zasilane z dodatkowego zasilacza +12 V, min. 0,5 A.

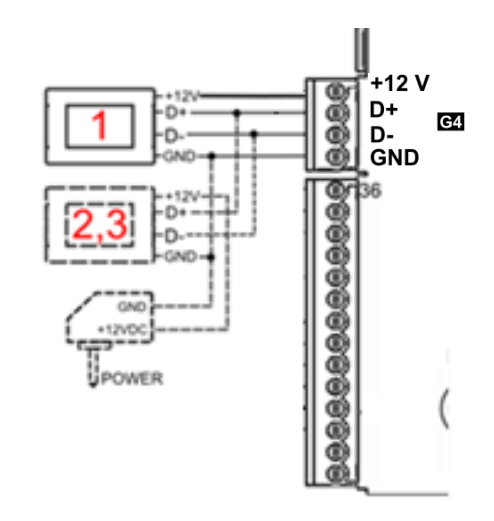

#### **12** Dane techniczne

| Zasilanie                                           | +512V z zasilacza<br>zewnętrznego lub<br>regulatora głównego. |  |  |  |
|-----------------------------------------------------|---------------------------------------------------------------|--|--|--|
| Pobierany prąd (przy<br>napięciu zasilania 12<br>V) | 0,15 A                                                        |  |  |  |
| Stopień ochrony                                     | IP 20                                                         |  |  |  |
| Wilgotność względna                                 | 585%, bez kondensacji<br>pary wodnej                          |  |  |  |
| Temperatura pracy                                   | 535°C                                                         |  |  |  |
| Temperatura<br>składowania                          | -10+60°C                                                      |  |  |  |
| Wyświetlacz                                         | Graficzny 480x272 pix., z panelem dotykowym                   |  |  |  |
| Wymiary                                             | 148 x 97 x 23 mm                                              |  |  |  |
| Masa                                                | 0,2 kg                                                        |  |  |  |
| Normy                                               | PN-EN 60730-2-9<br>PN-EN 60730-1                              |  |  |  |
| Klasa<br>oprogramowania                             | А                                                             |  |  |  |
| Sposób montażu                                      | Naścienny                                                     |  |  |  |

#### 13 Warunki eksploatacyjne

Panel pokojowy nie można narażać na bezpośrednie oddziaływanie warunków atmosferycznych (deszczu, promieni słonecznych) i wibracje większe niż typowo podczas transportu kołowego. Nie używać w warunkach wystąpienia kondensacji pary wodnej i chronić od wody a temperatura składowania i transportu nie powinna przekraczać zakresu -15...+65°C. Panel powinien być zainstalowany w suchym pomieszczeniu mieszkalnym.

#### **Rejestr zmian:**

v1.2- 08-2020 – zmiana grafik ekranowych i opisu funkcji urządzenia.

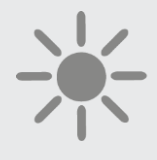

# **KOSTRZEWA** Lider kotłów na pelet

ul. Przemysłowa 1 11-500 Giżycko Polska biuro@kostrzewa.com.pl www.kostrzewa.com.pl